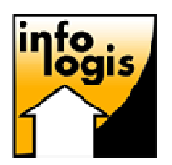

## LE PARTENAIRE INFORMATIQUE DU MAINTIEN A DOMICILE

**INFOLOGIS** – 10 rue Just Veillat – 36000 CHATEAUROUX Tél 02.54.08.70.80 – Fax 02.54.08.70.89 – Email : <u>infologis@orange.fr</u>

Date : 13 décembre 2010

## INSTALLATION DU NOUVEAU SERVEUR DE MISE A JOUR

Afin de rendre le système de mises à jour des nouvelles versions du logiciel plus stable et plus efficace, l'application serveur de ce système a été améliorée.

Cette nouvelle version n'apporte pas de changements majeurs quant à l'utilisation du produit, **mais son installation requiert l'intervention d'un utilisateur**. Il est à noter que les structures utilisant un serveur mandataire (serveur « proxy ») pour se connecter à internet, pourrons désormais utiliser l'application de mises à jour automatique qui prend en charge totalement cette méthode de connexion.

## MARCHE A SUIVRE

Avant toute chose, vous devez télécharger le logiciel d'installation sur le site internet d'INFOLOGIS à l'adresse suivante : <u>http://www.infologis.fr/480</u> (fichier : MAJ\_SERVEUR\_INFOLOGIS.exe) afin de le lancer sur le serveur.

Le lancement de cet exécutable ouvre la fenêtre suivante :

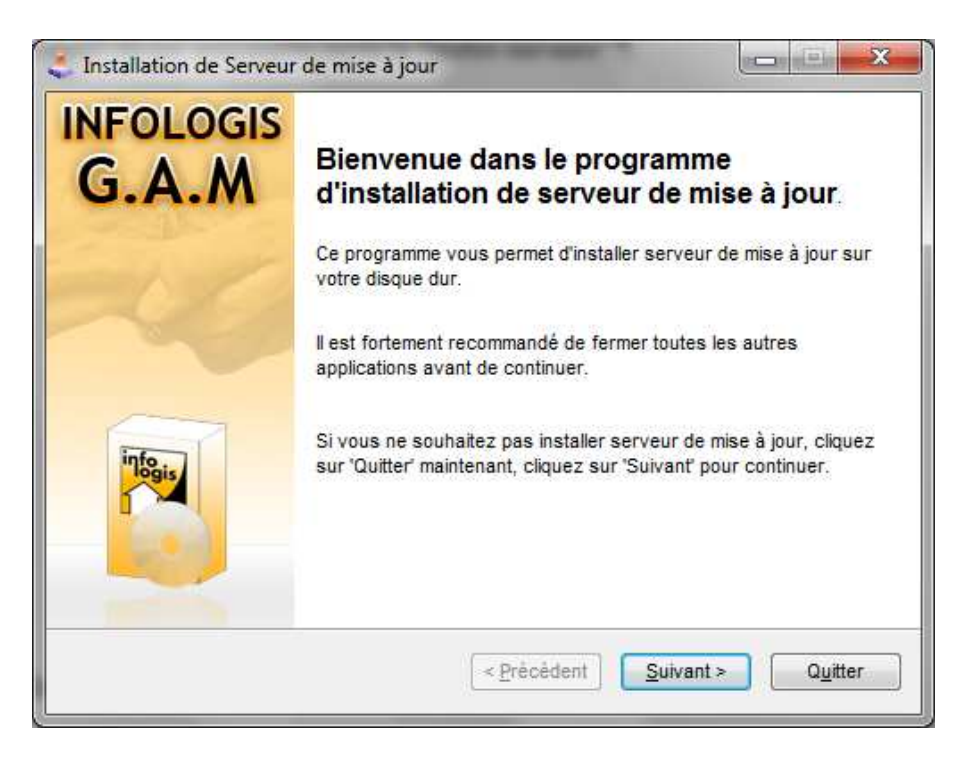

Cliquez sur [Suivant] pour lancer le traitement

Le message suivant s'affiche alors à l'écran :

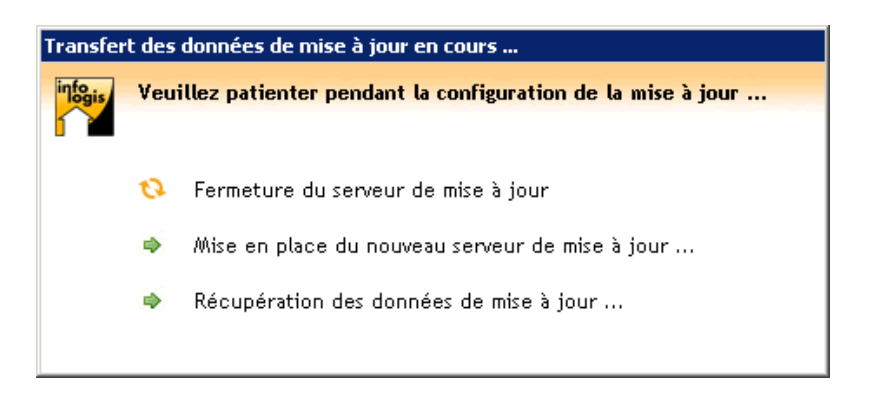

Comme l'indique le détail de cette fenêtre, l'installation se fait en 3 étapes.

En premier lieu, l'application va fermer l'ancienne application de mise à jour pour pouvoir l'actualiser.

Si elle n'est pas en fonctionnement, le message suivant apparaît :

| Message INFOLOGIS |                                                                                                    |  |
|-------------------|----------------------------------------------------------------------------------------------------|--|
| 4                 | L'application serveur n'était pas en cours de fonctionnement sur<br>ce poste. Il se peut que vous ayez lancé la mise à jour sur un<br>poste qui n'est pas le serveur. Voulez-vous continuer la mise à<br>jour ? |  |
|                   | <u>O</u> ui <u>N</u> on                                                                                                    |  |

Si vous êtes bien sur le serveur, cliquez sur [Oui] sinon faites [Non] et recommencez l'opération sur le serveur dédié à la gestion des mises à jour.

- L'étape suivante consiste à mettre en place les nouveaux fichiers du serveur de mises à jour.
- Cette étape terminée, l'application va alors « transférer » les données de configuration dans une nouvelle base de données. Pour cela, le système va être amené à se connecter à la base de données INFOLOGIS et vous demandera alors d'entrer un nom d'utilisateur et un mot de passe (utilisez de préférence le compte Administrateur) :

| Erreur de connexion                                                                                                    |                 |  |  |
|----------------------------------------------------------------------------------------------------|-----------------|--|--|
|                                                                                                    |                 |  |  |
| L'application n'a pas reussie a se connecter a la base de données. Merci de verifier<br>les informations de connexion ci-dessous : |                 |  |  |
| Nom d'utilisateur :                                                                                                    | Administrateur  |  |  |
| Mot de passe :                                                                                                    |                 |  |  |
| Base de données :                                                                                                    | BASEMAINTENANCE |  |  |
|                                                                                                    | ок              |  |  |

Lorsque les trois phases se sont enchaînées normalement, le message :

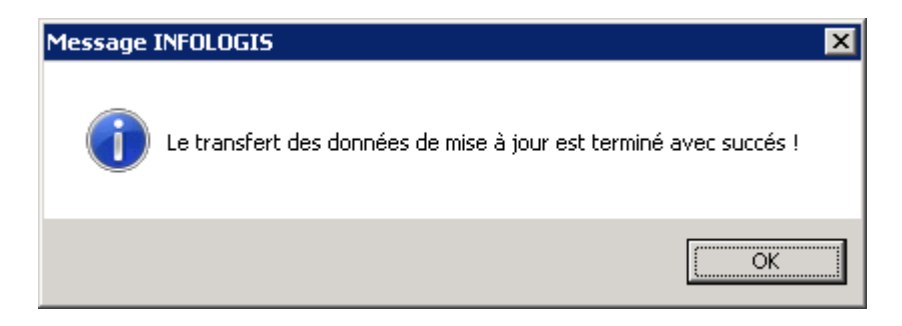

Signifie que l'installation est maintenant terminée.

Il faudra maintenant relancer le serveur de mises à jour INFOLOGIS.